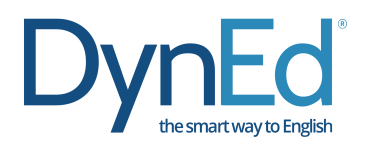

## DynEd Yazılımları Android Kurulumu

Android cihazınızda bulunan Google Play Store'a girerek ve "DynEd" yazarak arama yaptığınızda DynEd uygulamasını ücretsiz olarak Android cihazınıza yükleyebilirsiniz.

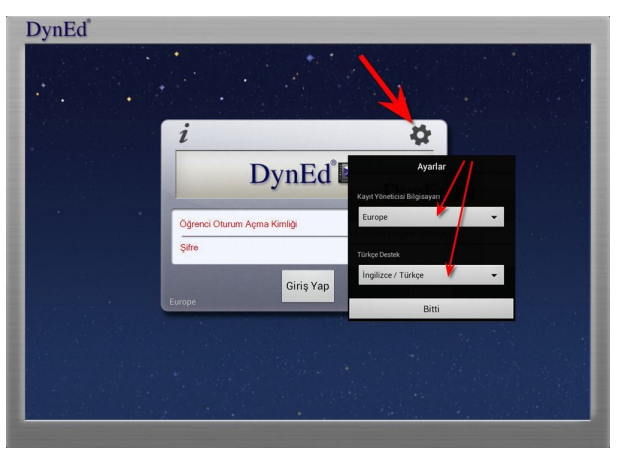

- Yüklemeden sonra "Aç" butonuna basın veya ekranınızda beliren DynEd uygulamasına giriş yapın. Giriş ekranının sağ üst köşesinde yer alan Dişli simgesine basın. Beliren ekranda "Kayıt Yöneticisi Bilgisayarı" olarak "Europe", "Türkçe Destek" olarak "English / Turkish" seçeneklerini ayarlayın.
- "Bitti" butonuna bastığınızda karşınıza gelecek olan giriş penceresinde e-posta formatında olan DynEd Öğrenci Oturum Açma Kimliği'nizi ve DynEd Şifre'nizi yazarak sisteme giriş yapın.

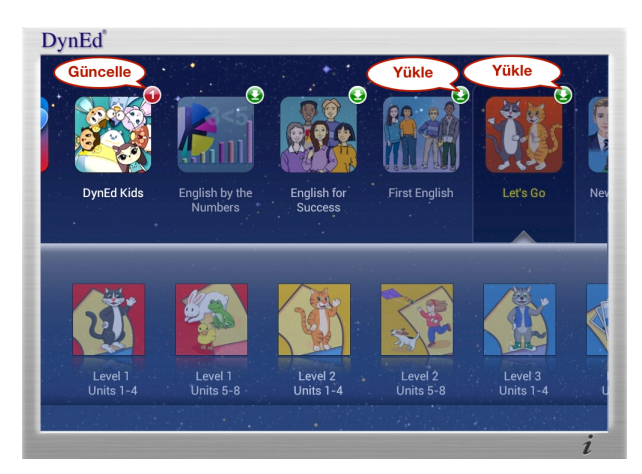

DynEd

OynEd Kid

OynEd Kid

OynEd Kid

OynEd Kid

OynEd Kid

OynEd Kid

OynEd Kid

OynEd Kid

OynEd Kid

OynEd Kid

OynEd Kid

OynEd Kid

OynEd Kid

OynEd Kid

OynEd Kid

OynEd Kid

OynEd Kid

OynEd Kid

OynEd Kid

OynEd Kid

OynEd Kid

OynEd Kid

OynEd Kid

OynEd Kid

OynEd Kid

OynEd Kid

OynEd Kid

OynEd Kid

OynEd Kid

OynEd Kid

OynEd Kid

OynEd Kid

OynEd Kid

OynEd Kid

Oyne

Oyne

Oyne

Oyne

Oyne

Oyne

Oyne

Oyne

Oyne

Oyne

Oyne

Oyne

Oyne

- "Giriş" yaptıktan sonra DynEd yazılımlarının sağ üst köşesinde görünen yeşil ok simgesine parmağınızı basılı tutun ve "Yükle" düğmesine basarak yazılımları yükleyin.
- DynEd yazılımlarını yüklemek için cihazınızda yeterli boş alan bulunmalıdır. Öncelikle "Placement Test" (Yerleştirme Sınavı) ve ardından "Let's Go, DynEd Kids, First English veya English for Success" yazılımlarından gerekenleri yüklemelisiniz. Kırmızı yuvarlak içindeki 1 sembolü yazılım için güncelleme olduğunu gösterir. Yüklemeden sonra bu sembolü görürseniz üzerine basarak yazılımı güncellemeniz gerekir.
- Yandaki ekranda görüntülenen "Let's Go" yazılımını cihaza yüklemek için 1,24GB boş alan gereklidir, görüntülenen cihazda ise 5,51GB boş alan vardır.
- Yükle düğmesine bastıktan sonra seçmiş olduğunuz yazılım internet hızınıza bağlı olarak 15 – 50 dakika içinde cihazınıza yüklenir.
- Yüklemenin yarım kalması durumunda, bir sonraki denemenizde yükleme işlemi kaldığı yerden devam edecektir.

Başarılar dileriz!

DynEd<sup>®</sup> Türkiye Distribütörü FuturePrints Bilgisayar Sanayi ve Ticaret A.Ş.'dir. Tel: (212) 327 38 38 www.dyned.com.tr